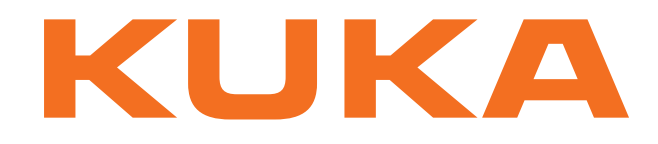

## **KUKA System Technology**

KUKA Roboter GmbH

# KUKA.VirtualRemotePendant 1.0

For KUKA System Software 8.2 For VW System Software 8.2

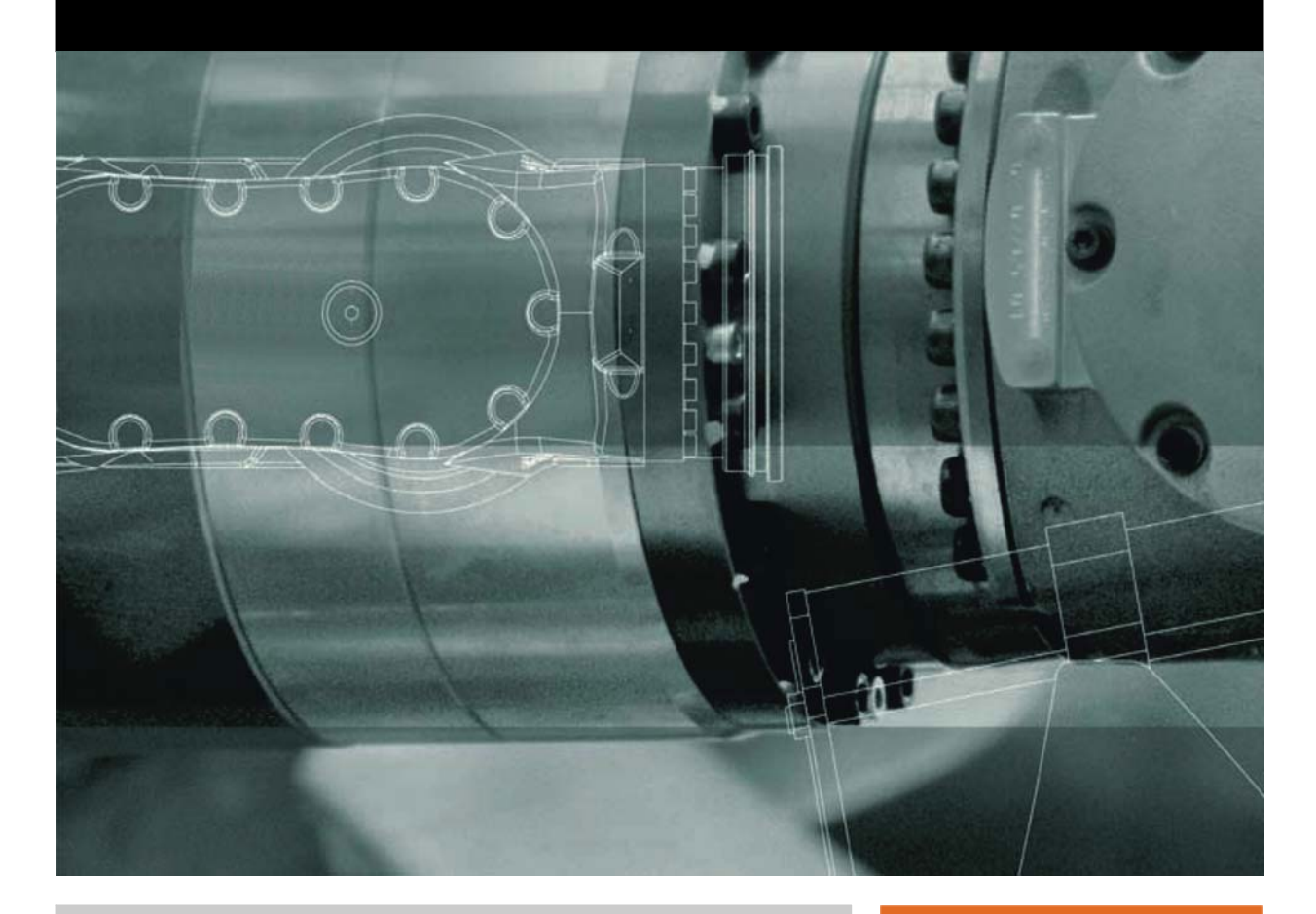

Issued: 23.04.2013

Version: KUKA.VirtualRemotePendant 1.0 V3 en (PDF)

© Copyright 2013 KUKA Roboter GmbH Zugspitzstraße 140 D-86165 Augsburg Germany

This documentation or excerpts therefrom may not be reproduced or disclosed to third parties without the express permission of KUKA Roboter GmbH.

Other functions not described in this documentation may be operable in the controller. The user has no claims to these functions, however, in the case of a replacement or service work.

We have checked the content of this documentation for conformity with the hardware and software described. Nevertheless, discrepancies cannot be precluded, for which reason we are not able to guarantee total conformity. The information in this documentation is checked on a regular basis, however, and necessary corrections will be incorporated in the subsequent edition.

Subject to technical alterations without an effect on the function.

Translation of the original documentation

**KIM-PS5-DOC** 

Publication: Bookstructure: Version: Pub KUKA.VirtualRemotePendant 1.0 (PDF) en KUKA.VirtualRemotePendant 1.0 V2.1 KUKA.VirtualRemotePendant 1.0 V3 en (PDF)

## Contents

| 1          | Introduction                                    | 5        |
|------------|-------------------------------------------------|----------|
| 1.1        | Target group                                    | 5        |
| 1.2        | Industrial robot documentation                  | 5        |
| 1.3        | Representation of warnings and notes            | 5        |
| 1.4        | Trademarks                                      | 6        |
| 1.5        |                                                 | -        |
| 2          | Product description                             | 1        |
| 3          | Safety                                          | 9        |
| 4          | Planning                                        | 11       |
| 4.1        | EMERGENCY STOP device                           | 11       |
| 5          | Installation                                    | 13       |
| 5.1        | System requirements                             | 13       |
| 5.2        | Installing KUKA.VirtualRemotePendant            | 13       |
| 6          | Graphical user interface                        | 15       |
| 6.1        | KUKA.VirtualRemotePendant user interface        | 15       |
| 7          | Operation                                       | 17       |
| 7.1        | Starting VirtualRemotePendant                   | 17       |
| 7.2        | Selecting a controller                          | 17       |
| 7.2.1      | Selecting a controller with manual entry        | 17       |
| 7.3        | Creating and deleting groups                    | 18       |
| 7.4        | Connecting VirtualRemotePendant to a controller | 18       |
| 7.5        | Exiting VirtualRemotePendant                    | 18       |
| 8          | Troubleshooting                                 | 19       |
| 8.1        | Outputting the LOG file                         | 19       |
| 9          | KUKA Service                                    | 21       |
|            |                                                 |          |
| 9.1        | Requesting support                              | 21       |
| 9.1<br>9.2 | Requesting support<br>KUKA Customer Support     | 21<br>21 |

κυκα

## 1 Introduction

### 1.1 Target group

This documentation is aimed at users with the following knowledge and skills:

- Knowledge of the robot controller system
- Basic knowledge of the Windows operating system
- Basic knowledge of network technology

For optimal use of our products, we recommend that our customers take part in a course of training at KUKA College. Information about the training program can be found at www.kuka.com or can be obtained directly from our subsidiaries.

### 1.2 Industrial robot documentation

The industrial robot documentation consists of the following parts:

- Documentation for the manipulator
- Documentation for the robot controller
- Operating and programming instructions for the KUKA System Software
- Documentation relating to options and accessories
- Parts catalog on storage medium

Each of these sets of instructions is a separate document.

### 1.3 Representation of warnings and notes

Safety

These warnings are relevant to safety and **must** be observed.

| A DANGER<br>are taken.                                       | These warnings mean that it is certain or highly probable that death or severe injuries <b>will</b> occur, if no precautions                      |
|--------------------------------------------------------------|----------------------------------------------------------------------------------------------------|
|                                                              |                                                                                                    |
|                                                              | These warnings mean that death or severe injuries <b>may</b> occur, if no precautions are taken.                                                  |
|                                                              |                                                                                                    |
|                                                              | These warnings mean that minor injuries <b>may</b> occur, if no precautions are taken.                                                            |
|                                                              |                                                                                                    |
| NOTICE                                                       | These warnings mean that damage to property <b>may</b> oc-<br>cur, if no precautions are taken.                                                   |
|                                                              |                                                                                                    |
| These warr<br>general saf<br>These warr<br>cautionary measur | nings contain references to safety-relevant information or<br>ety measures.<br>nings do not refer to individual hazards or individual pre-<br>es. |
| This warning draws<br>emergencies or ma                      | attention to procedures which serve to prevent or remedy Ifunctions:                                                                              |
| SAFETY<br>INSTRUCTIONS                                       | Procedures marked with this warning <b>must</b> be followed exactly.                                                                              |
| These bists acrist                                           |                                                                                                    |

Notes

These hints serve to make your work easier or contain references to further information.

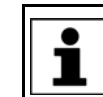

] Tip to make your work easier or reference to further information.

### 1.4 Terms used

| Term          | Description                                                                             |
|---------------|-----------------------------------------------------------------------------------------|
| KUKA smartHMI | User interface of the KUKA System Software (KUKA smart Human-Machine Interface)         |
| KUKA smartPAD | Teach pendant for the industrial robot                                                  |
| KRL           | KUKA Robot Language                                                                     |
| KLI           | KUKA Line Interface. Connection to higher-level control infrastructure (PLC, archiving) |
| KSS           | KUKA System Software                                                                    |
| VSS           | VW System Software                                                                      |
| VRP           | Virtual Remote Pendant                                                                  |

### 1.5 Trademarks

Windows is a trademark of Microsoft Corporation.

κιικα

## 2 Product description

KUKA.VirtualRemotePendant is a virtual KUKA smartPad which can be used to access any robot controller that has a network connection via the KLI.

**Functions** KUKA.VirtualRemotePendant has the same functions as a real KUKA smart-Pad. Jogging the robot does not require enabling with the enabling switch, however.

Constraints

- If the robot controller is operated in T1, T2 or AUT mode before the VRP is connected, the robot cannot be operated with the VRP. AUT mode is not relevant for the VSS.
- It is not possible to switch to CRR (Controlled Robot Retraction) mode.
- The test operating modes T1 and T2 that can be selected using the VRP do not correspond to the operating modes in the standard EN ISO 10218-1, but are equivalent in terms of the safety level.
- It is not possible to archive data from robot controllers to the PC/laptop on which KUKA.VirtualRemotePendant is installed.

The following operating sequences are only possible with the safety gate closed and acknowledged:

- Moving the robot (manually or under program control)
- Manual manipulation of digital or analog outputs

## 3 Safety

This documentation contains safety instructions which refer specifically to the software described here.

The fundamental safety information for the industrial robot can be found in the "Safety" chapter of the Operating and Programming Instructions for System Integrators or the Operating and Programming Instructions for End Users.

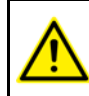

The "Safety" chapter in the operating and programming instructions must be observed. Death to persons, severe injuries or considerable damage to property may otherwise result.

**WARNING** The safety measures for the KUKA smartPad, described in the "Safety" chapter of the Operating and Programming Instructions, also apply for KUKA.VirtualRemotePendant and must be observed accordingly. Death to persons, severe injuries or considerable damage to property may otherwise result.

## 4 Planning

### 4.1 EMERGENCY STOP device

The system integrator is responsible for ensuring that an EMERGENCY STOP device is installed at each remote operating station. This EMERGENCY STOP device must act on the EMERGENCY STOP circuits whose robots and robot systems can be operated from the respective remote operating stations. A remote operating station is a laptop or PC on which KUKA.VirtualRemotePendant is installed and which is connected to robot controllers via KLI.

Κυκα

## 5 Installation

### 5.1 System requirements

### Robot controller Hardware:

KR C4

### Software:

- KUKA System Software 8.2
- Or VW System Software 8.2

Laptop/PC

- Windows XP (32-bit) or Windows 7 (32-bit / 64-bit)
- Graphics card with a resolution of at least 1024 x 768 pixels

### 5.2 Installing KUKA.VirtualRemotePendant

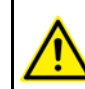

KUKA.VirtualRemotePendant must not be installed on a robot controller, Office PC or OfficeLite virtual machine.

Precondition

- Local administrator rights
- Procedure
- 1. Start the program **Setup.exe** from the CD-ROM.
- 2. Select the desired language and click on Next >.
- 3. The installation wizard opens. Click on Next >.
- 4. Accept the license agreement and click on Next >.
- 5. Read and accept the safety instruction and click on Next >.
- 6. Select the directory and click on Next >.
- 7. Click on Install. KUKA.VirtualRemotePendant is installed.
- 8. Once installation is completed, click on **Finish** to close the installation wizard.

## 6 Graphical user interface

### 6.1 KUKA.VirtualRemotePendant user interface

The KUKA.VirtualRemotePendant user interface largely corresponds to the KUKA smartHMI. Only those parts of the user interface that are specific to KU-KA.VirtualRemotePendant are described here.

If a touch screen is used, the user interface can also be operated with a finger or stylus.

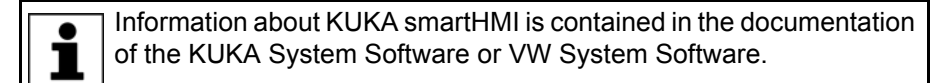

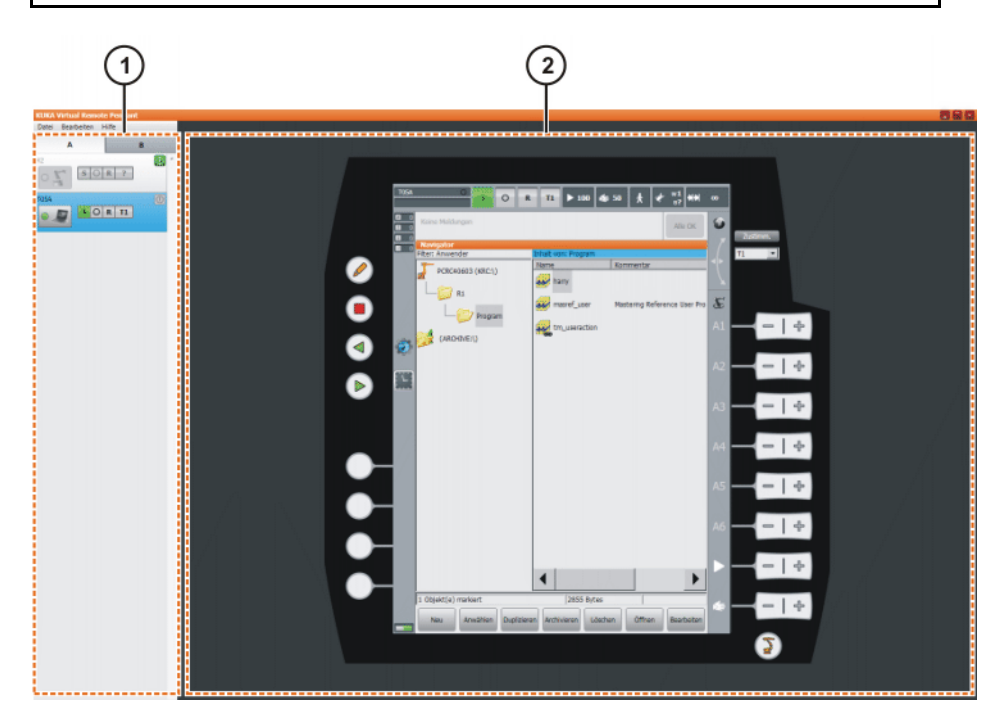

Fig. 6-1: KUKA.VirtualRemotePendant user interface

1 Session Manager 2 Virtual KUKA smartPad

Fig. 6-2: Session Manager

| Item | Description              |
|------|--------------------------|
| 1    | Group                    |
| 2    | On button                |
| 3    | Robot name or IP address |

| Item | Description                                                        |
|------|--------------------------------------------------------------------|
| 4    | Connect button                                                     |
| 5    | Status indicator (corresponds to the display on the KUKA smartHMI) |

| Button          | Description                                                                                                    |
|-----------------|----------------------------------------------------------------------------------------------------|
| •               | The VRP is connected to the controller.                                                                                         |
| •               | The VRP is establishing a connection to the controller.                                                                         |
| •               | An error occurred while establishing a connection.                                                                              |
| $\circ \square$ | A KUKA smartPad is connected to the controller.                                                                                 |
| $\circ \square$ | The controller is switched off or cannot be accessed.                                                                           |
| 07              | No KUKA smartPad is connected to the controller. The VRP can be connected to the controller.                                    |
| $\circ \Sigma$  | The controller is switched off or cannot be accessed.                                                                           |
| 0               | The controller has been shut down, but not switched off at the main switch. The button can be used to switch the controller on. |
| 0               | The controller is switched on or cannot be accessed.                                                                            |

7 Operation

κιικα

## 7 Operation

### 7.1 Starting VirtualRemotePendant

Discovery tab.

### Procedure

- 1. Double-click on the KUKA Virtual Remote Pendant icon on the desktop.
- 2. The first time the program is started, the **Select controllers** window is opened. One or more controllers must be selected here.

(>>> 7.2 "Selecting a controller" Page 17)

### 7.2 Selecting a controller

### Precondition

- Robot controllers are connected to the company network via KLI.
- Laptop or PC is connected to the desired robot controller via the network.

### Procedure

- Select the menu sequence Edit > Select controllers. The Select Devices window is opened.
   All controllers present in the network are automatically displayed in the
- 2. To display suitable controllers only, activate the **Show only suitable de-vices** check box. A suitable controller is one on which KSS 8.2 or VSS 8.2 is installed.
- 3. Select the desired controller and click on the Right arrow button.
- 4. The selected controller is displayed in the right-hand window. Click on **OK**. The controller is displayed in the Session Manager.

| tzwerksuche | Manuelle Eingabe |           |           |               |            | Α    | В    |               |       |           |               |    |
|-------------|------------------|-----------|-----------|---------------|------------|------|------|---------------|-------|-----------|---------------|----|
| Name        | IP               | Host      | Seriennr. | Release       |            |      | Name | IP            | Host  | Seriennr. | Release       |    |
| 05A         | 10.128.110.84    | PCRC40603 | 765115    | KR C 8.2.0.19 |            | 9 42 |      | 10.128.110.85 | Т05-В | 42        | KR C 8.2.0.19 |    |
|             |                  |           |           |               |            |      |      |               |       |           |               |    |
|             |                  |           |           |               |            |      |      |               |       |           |               |    |
|             |                  |           |           |               | $\Diamond$ |      |      |               |       |           |               |    |
|             |                  |           |           |               |            |      |      |               |       |           |               |    |
|             |                  |           |           |               |            |      |      |               |       |           |               |    |
|             |                  |           |           |               |            |      |      |               |       |           |               |    |
|             |                  |           |           |               | I          |      |      |               |       |           |               |    |
|             |                  |           |           |               |            |      |      |               |       |           |               |    |
|             |                  |           |           |               |            |      |      |               |       |           |               |    |
|             |                  |           |           |               |            |      |      |               |       |           |               |    |
|             |                  |           |           |               |            | +    |      |               |       |           |               | Þ. |

Fig. 7-1: "Select controllers" window

### 7.2.1 Selecting a controller with manual entry

### Procedure

- Select the menu sequence Edit > Select controllers. The Select controllers window is opened.
- 2. On the **Manual entry** tab, enter the IP address or name of the controller in the input box.
- 3. Click on the **Right arrow** button.
- 4. The selected controller is displayed in the right-hand window. Click on **OK**. The controller is displayed in the Session Manager.

Κυκα

KUKA.VirtualRemotePendant 1.0

#### 7.3 Creating and deleting groups

For the purposes of clarity, or to view all the robot controllers in a cell at a glance, groups can be created.

Procedure 1. Select the menu sequence Edit > Select controllers. The Select controllers window is opened.

Group A is already created by default.

Click on New group.

A new tab is created in the right-hand window. A maximum of 5 groups can be created.

- 3. The order of the controllers in the group can be changed by means of Drag&Drop or using the Arrow up and Arrow down buttons.
- 4. To delete a group, select the group and click on **Delete group**.

#### 7.4 Connecting VirtualRemotePendant to a controller

### Precondition

- The robot controller is switched on and accessible via the network.
- The robot controller is selected and is displayed in the Session Manager.
- Safety gate is closed.
- AUT EXT mode

In T1, T2 and AUT modes, a connection is only possible if no KUKA smartPad has logged onto the robot controller. The robot cannot be l moved in these operating modes. Operator actions that do not require motion enabling can be executed, however. AUT mode is not relevant for the VSS.

### Procedure

Click on the Connect button.

2. To terminate the connection, click on the Connect button again or exit VirtualRemotePendant.

#### 7.5 Exiting VirtualRemotePendant

### Procedure

Select the menu sequence File > Exit. If the VRP is connected to a controller, the connection is terminated.

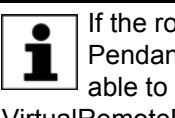

If the robot controller is in T1, T2 or AUT mode and VirtualRemote-Pendant is exited, the PLC can no longer control the robot. It is advisable to switch to AUT EXT mode before exiting VirtualRemotePendant. AUT mode is not relevant for the VSS.

## 8 Troubleshooting

| Fault                                                                                                    | Reason                                                                                                    | Remedy                                                                                                    |
|----------------------------------------------------------------------------------------------------|----------------------------------------------------------------------------------------------------|----------------------------------------------------------------------------------------------------|
| The robot cannot be moved<br>although the safety gate is<br>closed and acknowledged.                                                                                                | Before the connection to the<br>VRP was established, the<br>robot controller was in T1, T2<br>or AUT mode. AUT mode is<br>not relevant for the VSS. | <ol> <li>Terminate VRP connection</li> <li>Set the operating mode to<br/>AUT EXT on the robot controller.</li> <li>Re-establish the VRP connection.</li> </ol>                                                                                    |
| After VRP has been exited,<br>the robot can no longer be<br>controlled by the PLC. The fol-<br>lowing message is displayed:<br>"Virtual KCP was not discon-<br>nected in EXT mode." | Before VRP was exited, the<br>operating mode was set to T1,<br>T2 or AUT. AUT mode is not<br>relevant for the VSS.                                  | <ol> <li>Connect VRP or KUKA<br/>smartPad to the robot con-<br/>troller.</li> <li>Acknowledge the mes-<br/>sage.</li> <li>Set the operating mode to<br/>AUT EXT.</li> </ol>                                                                       |
| VRP connection was termi-<br>nated automatically.                                                                                                    | A KUKA smartPad was con-<br>nected to the robot controller.                                                                                         | <ul> <li>The controller is in AUT<br/>EXT mode: re-establish<br/>the connection.</li> <li>The controller is in a differ-<br/>ent operating mode: re-<br/>connection is not possible<br/>as long as the KUKA<br/>smartPad is connected.</li> </ul> |
|                                                                                                    | A different VRP has been con-<br>nected to the robot controller.                                                                                    | Re-establish the connection.                                                                                                    |
|                                                                                                    | The maximum number of con-<br>nections has been exceeded;<br>the connection was the oldest<br>connection.                                           | Re-establish the connection.<br><b>Note:</b> If the maximum num-<br>ber of connections is<br>exceeded again by the re-<br>established connection, the<br>oldest connection is termi-<br>nated.                                                    |
|                                                                                                    | The robot controller has been switched off.                                                                                                    | Switch the robot controller back on.                                                                                                    |

### 8.1 Outputting the LOG file

Information about the status of the application and any errors that have occurred is saved in the LOG file of KUKA.VirtualRemotePendant. In the case of an error, the user can send the LOG file to KUKA Service.

Procedure

1. Select the menu sequence ? > Error treatment.

2. Select the directory and click on **Save**.

If the application no longer responds, the file VirtualRemotePendant.log can be copied from the directory %APPDATA%\KUKA\VRP.

## 9 KUKA Service

### 9.1 Requesting support

| Introduction | The KUKA Roboter GmbH documentation offers information on operation and       |
|--------------|-------------------------------------------------------------------------------|
|              | provides assistance with troubleshooting. For further assistance, please con- |
|              | tact your local KUKA subsidiary.                                              |

**Information** The following information is required for processing a support request:

- Model and serial number of the robot
- Model and serial number of the controller
- Model and serial number of the linear unit (if applicable)
- Model and serial number of the energy supply system (if applicable)
- Version of the KUKA System Software
- Optional software or modifications
- Archive of the software
   For KUKA System Software V8: instead of a conventional archive, generate the special data package for fault analysis (via KrcDiag).
- Application used
- Any external axes used
- Description of the problem, duration and frequency of the fault

### 9.2 KUKA Customer Support

| Availability | KUKA Customer Support is available in many countries. Please do not hesi-<br>tate to contact us if you have any questions. |
|--------------|----------------------------------------------------------------------------------------------------|
| Argentina    | Ruben Costantini S.A. (Agency)                                                                                             |
|              | Luis Angel Huergo 13 20                                                                                                    |
|              | Parque Industrial                                                                                                    |
|              | 2400 San Francisco (CBA)                                                                                                   |
|              | Argentina                                                                                                    |
|              | Tel. +54 3564 421033                                                                                                    |
|              | Fax +54 3564 428877                                                                                                    |
|              | ventas@costantini-sa.com                                                                                                   |
| Australia    | Headland Machinery Pty. Ltd.                                                                                               |
|              | Victoria (Head Office & Showroom)                                                                                          |
|              | 95 Highbury Road                                                                                                    |
|              | Burwood                                                                                                    |
|              | Victoria 31 25                                                                                                    |
|              | Australia                                                                                                    |
|              | Tel. +61 3 9244-3500                                                                                                    |
|              | Fax +61 3 9244-3501                                                                                                    |
|              | vic@headland.com.au                                                                                                    |
|              | www.headland.com.au                                                                                                    |
|              |                                                                                                    |

| Belgium | KUKA Automatisering + Robots N.V.<br>Centrum Zuid 1031<br>3530 Houthalen<br>Belgium<br>Tel. +32 11 516160<br>Fax +32 11 526794<br>info@kuka.be<br>www.kuka.be                                                                                                    |
|---------|----------------------------------------------------------------------------------------------------|
| Brazil  | KUKA Roboter do Brasil Ltda.<br>Travessa Claudio Armando, nº 171<br>Bloco 5 - Galpões 51/52<br>Bairro Assunção<br>CEP 09861-7630 São Bernardo do Campo - SP<br>Brazil<br>Tel. +55 11 4942-8299<br>Fax +55 11 2201-7883<br>info@kuka-roboter.com.br<br>www.kuka-roboter.com.br |
| Chile   | Robotec S.A. (Agency)<br>Santiago de Chile<br>Chile<br>Tel. +56 2 331-5951<br>Fax +56 2 331-5952<br>robotec@robotec.cl<br>www.robotec.cl                                                                                                    |
| China   | KUKA Robotics China Co.,Ltd.<br>Songjiang Industrial Zone<br>No. 388 Minshen Road<br>201612 Shanghai<br>China<br>Tel. +86 21 6787-1888<br>Fax +86 21 6787-1803<br>www.kuka-robotics.cn                                                                                        |
| Germany | KUKA Roboter GmbH<br>Zugspitzstr. 140<br>86165 Augsburg<br>Germany<br>Tel. +49 821 797-4000<br>Fax +49 821 797-1616<br>info@kuka-roboter.de<br>www.kuka-roboter.de                                                                                                    |

| ice | Κ | U | Κ | Α |
|-----|---|---|---|---|
|     |   |   |   |   |

| France | KUKA Automatisme + Robotique SAS<br>Techvallée<br>6, Avenue du Parc<br>91140 Villebon S/Yvette<br>France<br>Tel. +33 1 6931660-0<br>Fax +33 1 6931660-1<br>commercial@kuka.fr<br>www.kuka.fr                                                  |
|--------|----------------------------------------------------------------------------------------------------|
| India  | KUKA Robotics India Pvt. Ltd.<br>Office Number-7, German Centre,<br>Level 12, Building No 9B<br>DLF Cyber City Phase III<br>122 002 Gurgaon<br>Haryana<br>India<br>Tel. +91 124 4635774<br>Fax +91 124 4635773<br>info@kuka.in<br>www.kuka.in |
| Italy  | KUKA Roboter Italia S.p.A.<br>Via Pavia 9/a - int.6<br>10098 Rivoli (TO)<br>Italy<br>Tel. +39 011 959-5013<br>Fax +39 011 959-5141<br>kuka@kuka.it<br>www.kuka.it                                                                             |
| Japan  | KUKA Robotics Japan K.K.<br>YBP Technical Center<br>134 Godo-cho, Hodogaya-ku<br>Yokohama, Kanagawa<br>240 0005<br>Japan<br>Tel. +81 45 744 7691<br>Fax +81 45 744 7696<br>info@kuka.co.jp                                                    |
| Canada | KUKA Robotics Canada Ltd.<br>6710 Maritz Drive - Unit 4<br>Mississauga<br>L5W 0A1<br>Ontario<br>Canada<br>Tel. +1 905 670-8600<br>Fax +1 905 670-8604<br>info@kukarobotics.com<br>www.kuka-robotics.com/canada                                |

| Korea    | KUKA Robotics Korea Co. Ltd.<br>RIT Center 306, Gyeonggi Technopark<br>1271-11 Sa 3-dong, Sangnok-gu<br>Ansan City, Gyeonggi Do<br>426-901<br>Korea<br>Tel. +82 31 501-1451<br>Fax +82 31 501-1461<br>info@kukakorea.com                                   |
|----------|----------------------------------------------------------------------------------------------------|
| Malaysia | KUKA Robot Automation Sdn Bhd<br>South East Asia Regional Office<br>No. 24, Jalan TPP 1/10<br>Taman Industri Puchong<br>47100 Puchong<br>Selangor<br>Malaysia<br>Tel. +60 3 8061-0613 or -0614<br>Fax +60 3 8061-7386<br>info@kuka.com.my                  |
| Mexico   | KUKA de México S. de R.L. de C.V.<br>Progreso #8<br>Col. Centro Industrial Puente de Vigas<br>Tlalnepantla de Baz<br>54020 Estado de México<br>Mexico<br>Tel. +52 55 5203-8407<br>Fax +52 55 5203-8148<br>info@kuka.com.mx<br>www.kuka-robotics.com/mexico |
| Norway   | KUKA Sveiseanlegg + Roboter<br>Sentrumsvegen 5<br>2867 Hov<br>Norway<br>Tel. +47 61 18 91 30<br>Fax +47 61 18 62 00<br>info@kuka.no                                                                                                    |
| Austria  | KUKA Roboter Austria GmbH<br>Vertriebsbüro Österreich<br>Regensburger Strasse 9/1<br>4020 Linz<br>Austria<br>Tel. +43 732 784752<br>Fax +43 732 793880<br>office@kuka-roboter.at<br>www.kuka-roboter.at                                                    |

| KUKA | Κ | U | K | A |
|------|---|---|---|---|
|------|---|---|---|---|

| Poland      | KUKA Roboter Austria GmbH<br>Spółka z ograniczoną odpowiedzialnością<br>Oddział w Polsce<br>UI. Porcelanowa 10<br>40-246 Katowice<br>Poland<br>Tel. +48 327 30 32 13 or -14<br>Fax +48 327 30 32 26<br>ServicePL@kuka-roboter.de |
|-------------|----------------------------------------------------------------------------------------------------|
| Portugal    | KUKA Sistemas de Automatización S.A.<br>Rua do Alto da Guerra n° 50<br>Armazém 04<br>2910 011 Setúbal<br>Portugal<br>Tel. +351 265 729780<br>Fax +351 265 729782<br>kuka@mail.telepac.pt                                         |
| Russia      | OOO KUKA Robotics Rus<br>Webnaja ul. 8A<br>107143 Moskau<br>Russia<br>Tel. +7 495 781-31-20<br>Fax +7 495 781-31-19<br>kuka-robotics.ru                                                                                          |
| Sweden      | KUKA Svetsanläggningar + Robotar AB<br>A. Odhners gata 15<br>421 30 Västra Frölunda<br>Sweden<br>Tel. +46 31 7266-200<br>Fax +46 31 7266-201<br>info@kuka.se                                                                     |
| Switzerland | KUKA Roboter Schweiz AG<br>Industriestr. 9<br>5432 Neuenhof<br>Switzerland<br>Tel. +41 44 74490-90<br>Fax +41 44 74490-91<br>info@kuka-roboter.ch<br>www.kuka-roboter.ch                                                         |

| Spain          | KUKA Robots IBÉRICA, S.A.<br>Pol. Industrial<br>Torrent de la Pastera<br>Carrer del Bages s/n<br>08800 Vilanova i la Geltrú (Barcelona)<br>Spain<br>Tel. +34 93 8142-353<br>Fax +34 93 8142-950<br>Comercial@kuka-e.com<br>www.kuka-e.com                                        |
|----------------|----------------------------------------------------------------------------------------------------|
| South Africa   | Jendamark Automation LTD (Agency)<br>76a York Road<br>North End<br>6000 Port Elizabeth<br>South Africa<br>Tel. +27 41 391 4700<br>Fax +27 41 373 3869<br>www.jendamark.co.za                                                                                                    |
| Taiwan         | KUKA Robot Automation Taiwan Co., Ltd.<br>No. 249 Pujong Road<br>Jungli City, Taoyuan County 320<br>Taiwan, R. O. C.<br>Tel. +886 3 4331988<br>Fax +886 3 4331948<br>info@kuka.com.tw<br>www.kuka.com.tw                                                                         |
| Thailand       | KUKA Robot Automation (M)SdnBhd<br>Thailand Office<br>c/o Maccall System Co. Ltd.<br>49/9-10 Soi Kingkaew 30 Kingkaew Road<br>Tt. Rachatheva, A. Bangpli<br>Samutprakarn<br>10540 Thailand<br>Tel. +66 2 7502737<br>Fax +66 2 6612355<br>atika@ji-net.com<br>www.kuka-roboter.de |
| Czech Republic | KUKA Roboter Austria GmbH<br>Organisation Tschechien und Slowakei<br>Sezemická 2757/2<br>193 00 Praha<br>Horní Počernice<br>Czech Republic<br>Tel. +420 22 62 12 27 2<br>Fax +420 22 62 12 27 0<br>support@kuka.cz                                                               |

| KUK | <b>(A</b> |  |
|-----|-----------|--|
|-----|-----------|--|

| Hungary | KUKA Robotics Hungaria Kft.<br>Fö út 140<br>2335 Taksony<br>Hungary<br>Tel. +36 24 501609<br>Fax +36 24 477031<br>info@kuka-robotics.hu                                                               |
|---------|----------------------------------------------------------------------------------------------------|
| USA     | KUKA Robotics Corporation<br>51870 Shelby Parkway<br>Shelby Township<br>48315-1787<br>Michigan<br>USA<br>Tel. +1 866 873-5852<br>Fax +1 866 329-5852<br>info@kukarobotics.com<br>www.kukarobotics.com |
| UK      | KUKA Automation + Robotics<br>Hereward Rise<br>Halesowen<br>B62 8AN<br>UK<br>Tel. +44 121 585-0800<br>Fax +44 121 585-0900<br>sales@kuka.co.uk                                                        |

X KUKA

## Index

### С

Controller, selecting 17 Controller, selecting with manual entry 17 VRP 6 VSS 6

W Warnings 5

### D

Documentation, industrial robot 5

### F

Functions 7 Functions, constraints 7

### G

Graphical user interface 15 Graphics card 13 Group 15 Group, creating 18 Group, deleting 18

### I

Installation 13 Installation, KUKA.VirtualRemotePendant 13 Introduction 5

### Κ

KLI 6 Knowledge, required 5 KRL 6 KSS 6 KUKA Customer Support 21 KUKA smartHMI 6 KUKA smartPAD 6

### L

LOG file, outputting 19

### 0

Operation 17

### Ρ

Product description 7

### S

Safety 9 Safety instructions 5 Service, KUKA Roboter 21 Support request 21 System requirements 13

### Т

Target group 5 Terms used 6 Trademarks 6 Training 5 Troubleshooting 19

### ۷

VirtualRemotePendant, exiting 18 VirtualRemotePendant, starting 17